# 단숨에 배우는 네트워크,서버구축 실무

작성 Master SEO

topasvga@naver.com

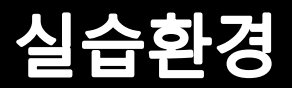

#### Router(L3) , 스위치(L2) , PC

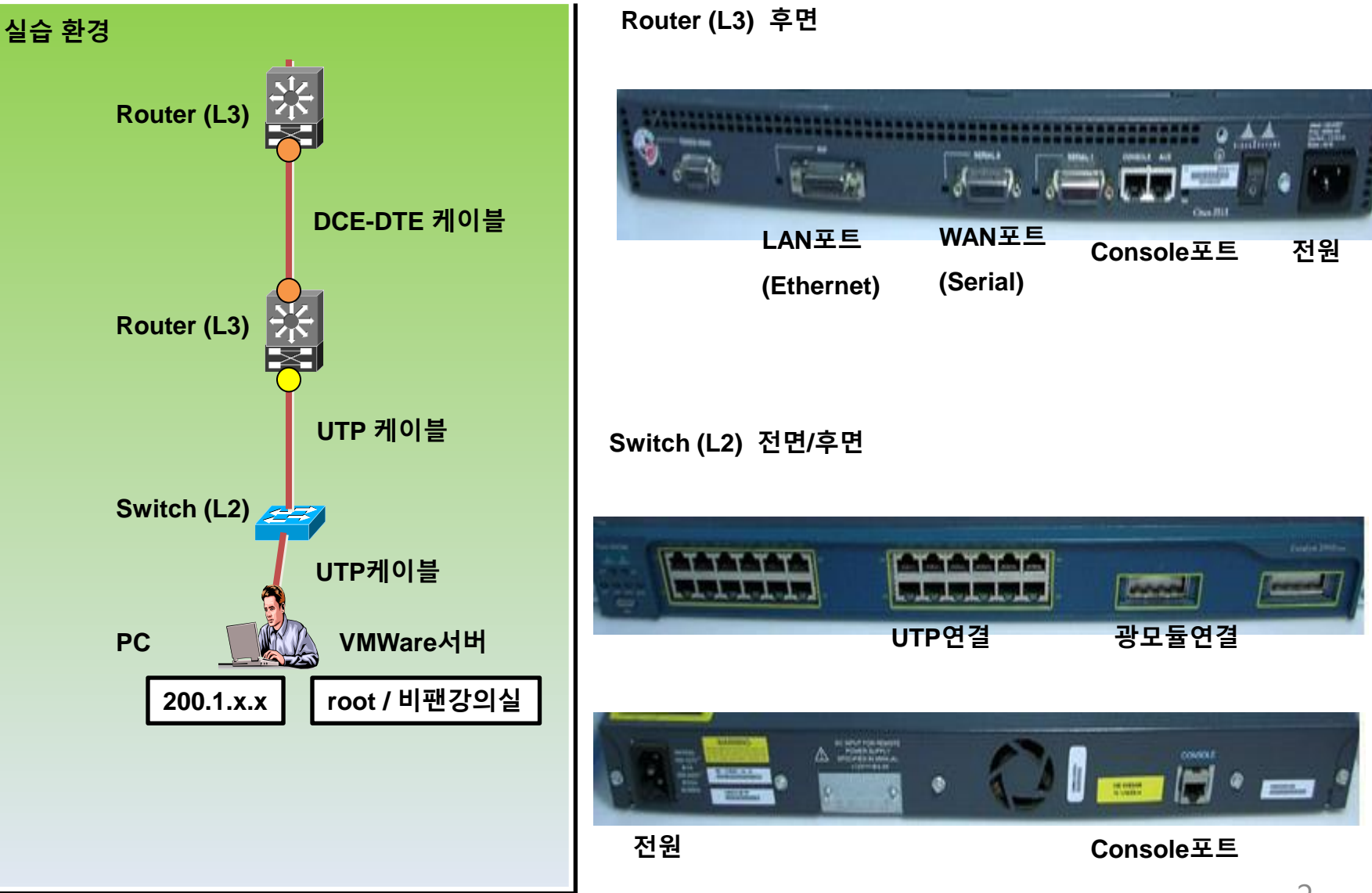

#### 1부. 서비스 이해

- •1-1. 서비스 오픈단계 이해 •1-2 서비스 네트워크 구성
- 의 이해

### 2부. 네트워크 구축실습

- 2-1. 국내,해외 네트워크 연동이해
- 2-2. IP, Subnet Mask, Gateway의 이해
- 2-3. L2기반의 네트워크 구성 실습
- 2-4. L3기반의 네트워크 구성 실습
- 2-5. L4기반의 네트워크 구성 이해
- 2-6. 네트워크 보안설정실습
- 2-7. NAT설정의 이해,실습
- 2-8. HSRP설정의 이해

#### 3부. 서버 구축실습

- 3-1. 서비스시스템 구성이해
- 3-2. Linux서버 설치이해
- 3-3. Linux서버 보안실습
- 3-4. DNS서버 설정실습
- 3-5. 웹서버 설정실습
- 3-6. FTP서버 설정실습
- 3-7. 메일서버 설정실습

별첨1. CentOS 5.x DNS 설정법 별첨2. Windows2003 DNS설정법

### 1부. 서비스 이해

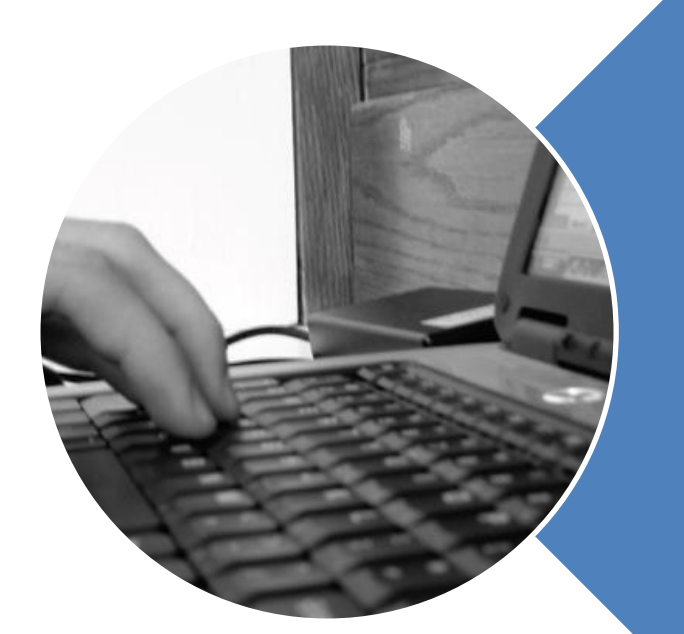

### 1.1 서비스오픈단계 이해

1.2 서비스 네트워크 구성 이해

# 1-1. 서비스 오픈 단계 (1/1)

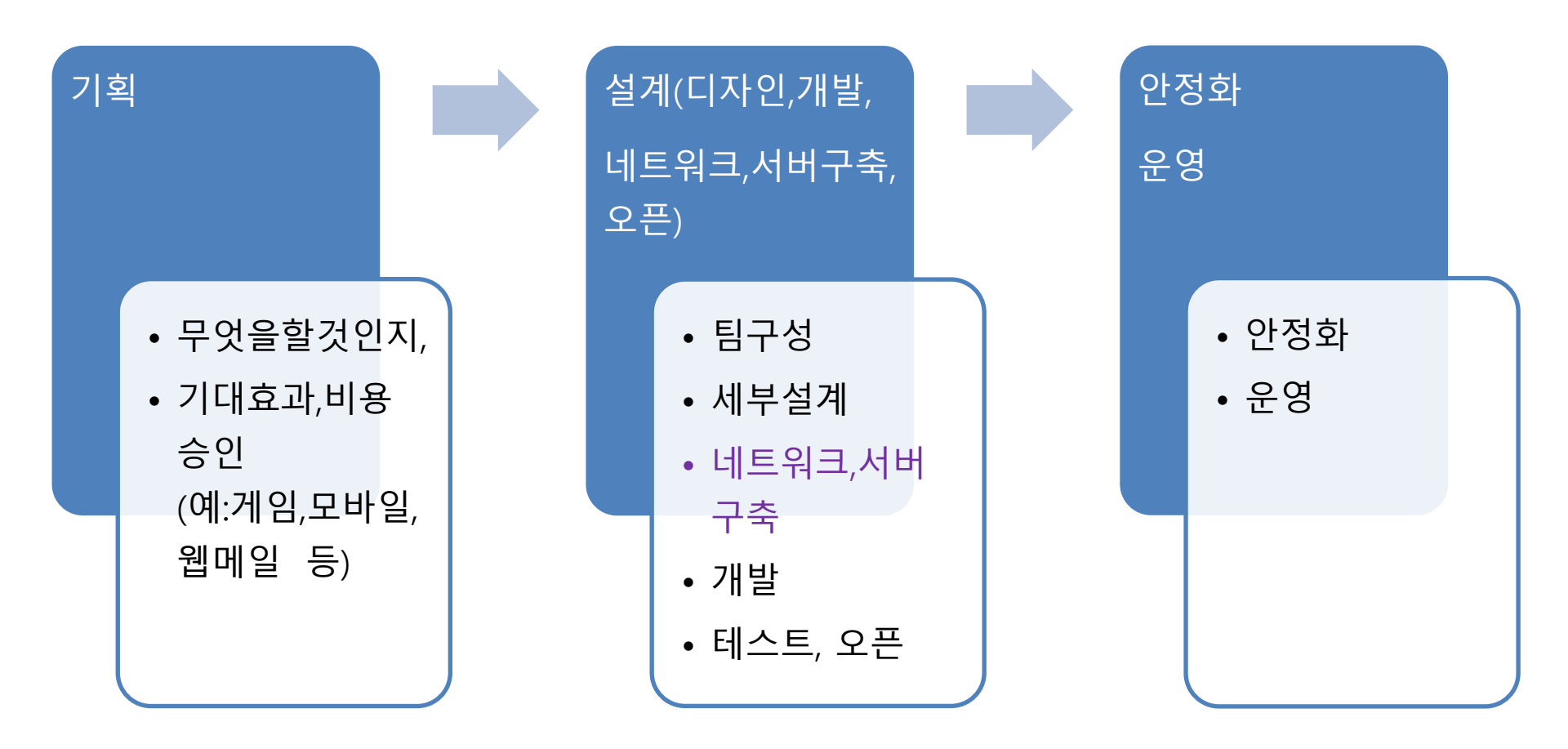

## 1-2. 서비스 네트워크 구성 이해 (1/1)

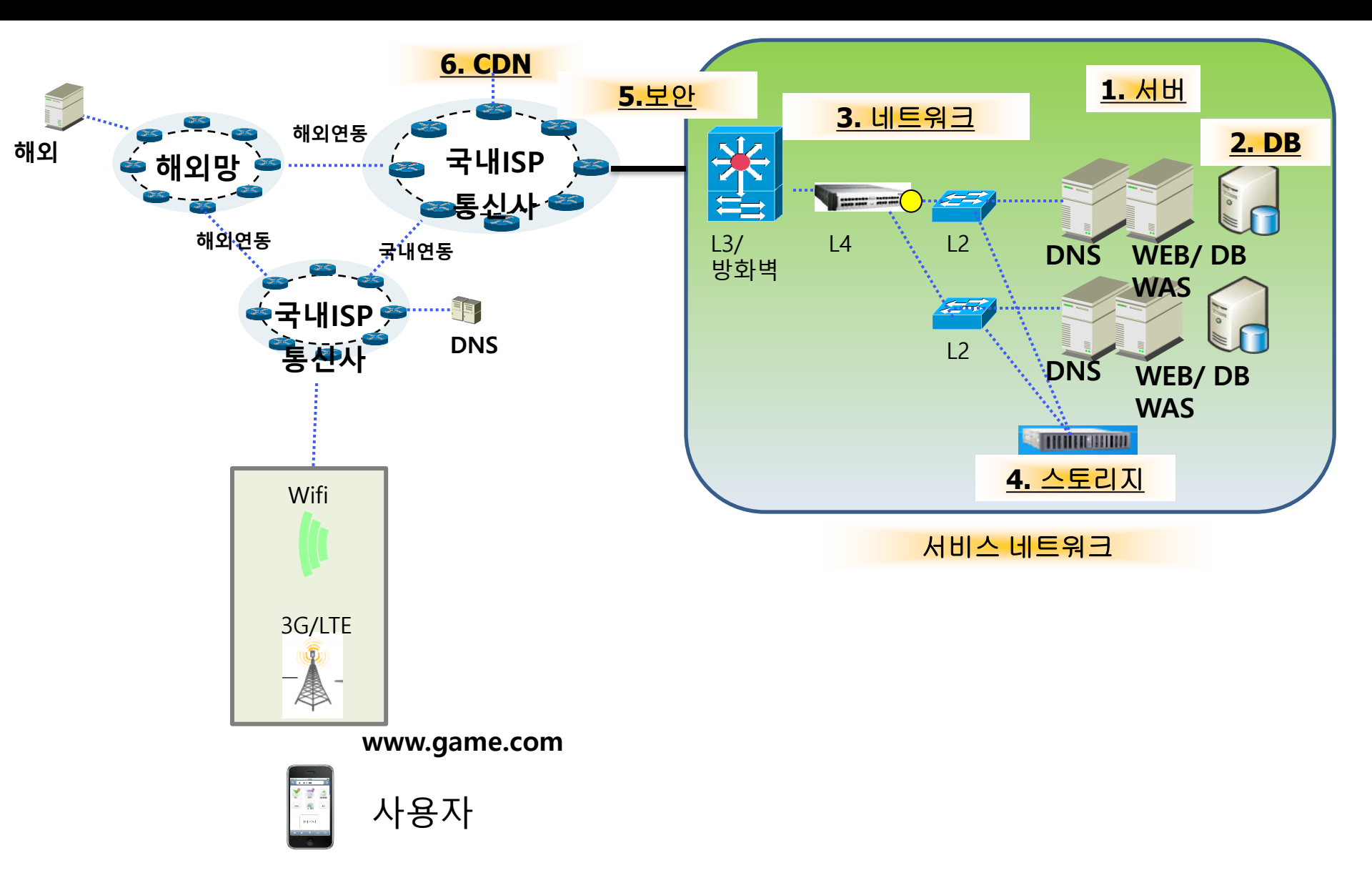

### 2부. 네트워크 실무기술

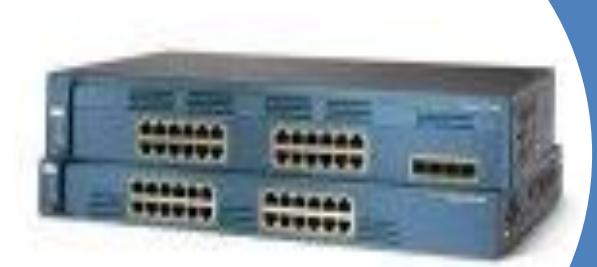

- 2-1. 국내,해외 네트워크 연동현황
- 2-2. IP, SubnetMask, Gateway의 이 해
- 2-3. L2기반 네트워크 구성실습
- 2-4. L3기반 네트워크 구성실습
- 2-5. L4기반 네트워크 구성이해
- 2-6. 네트워크 보안설정실습
- 2-7. NAT설정 이해
- 2-8. HSRP설정 이해

### 2-1. 해외, 국내 네트워크 연동현황 (1/1)

#### 국내 네트워크 연동은 ISP간 연동 및 IX와 연동 되어 있다.

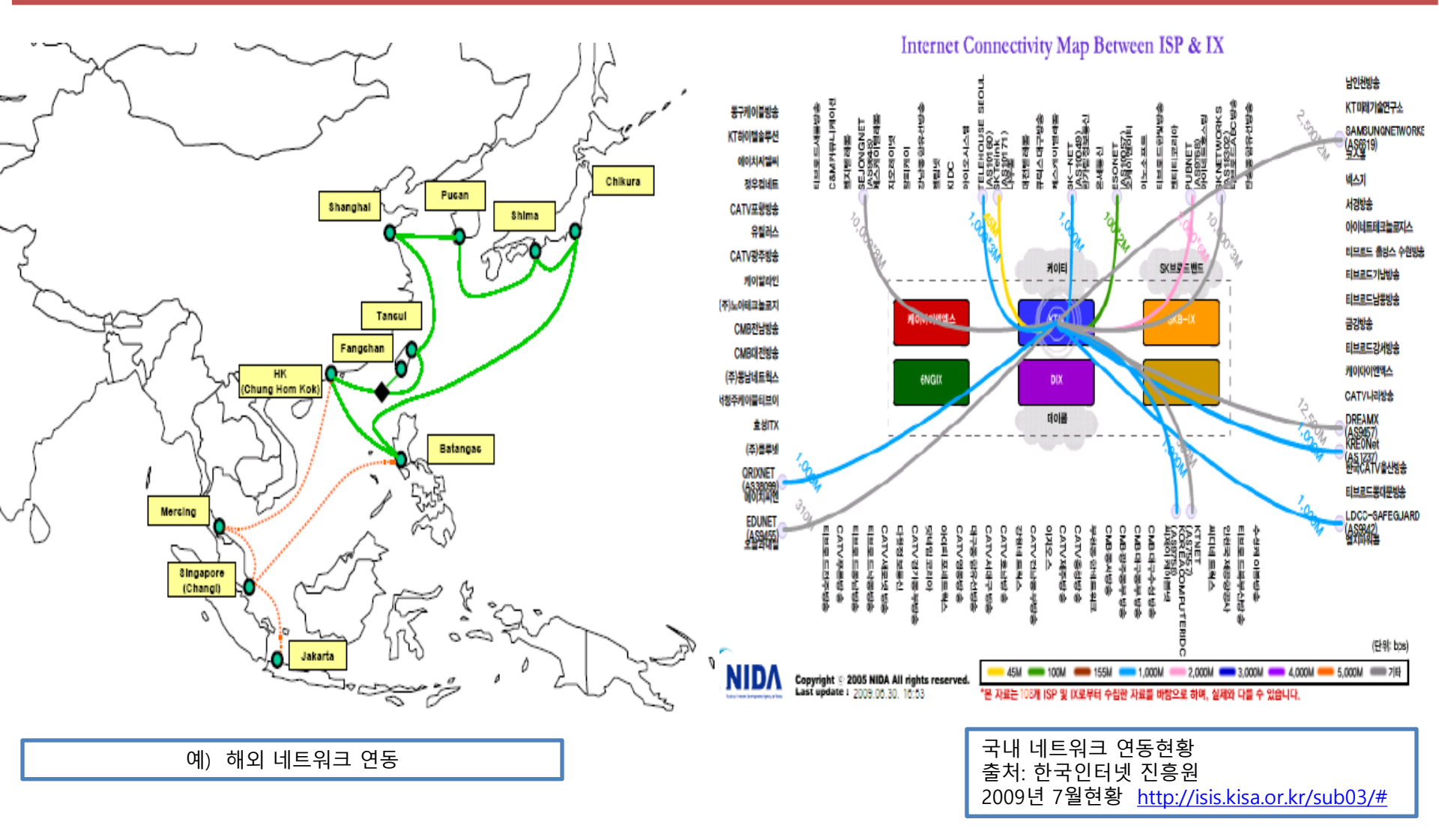

8

### 2-2. IP, Subnet Mask, Gateway이해 (1/4)

#### 국내 IP할당은 일반적으로 ISP가 할당한다.

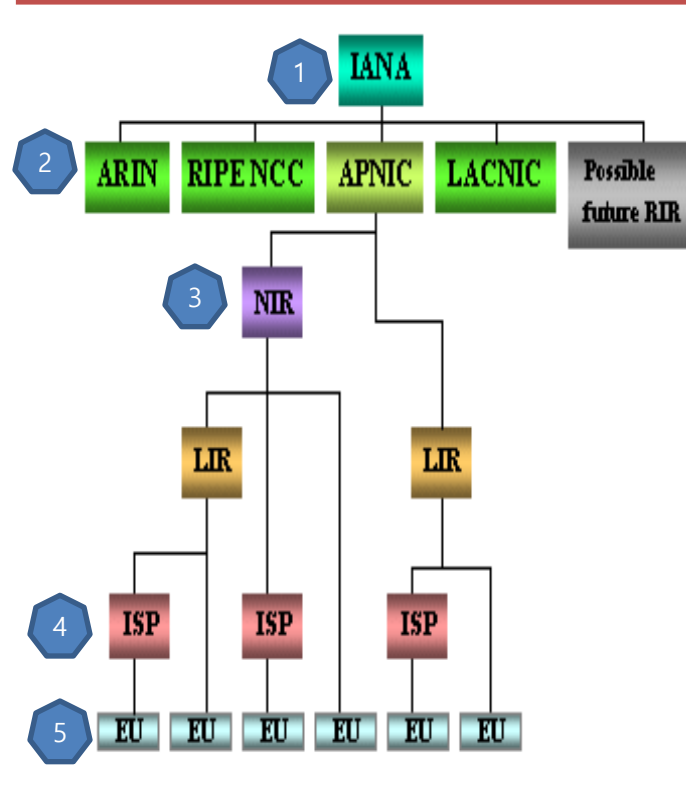

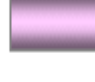

National Internet Registries

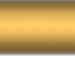

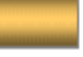

Local Internet Registries

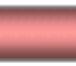

Internet Service Provider

| End-users |
|-----------|
|-----------|

| _ |     | -                                                        |                                                         |
|---|-----|----------------------------------------------------------|---------------------------------------------------------|
|   | 구성  | 기관                                                       | 사이트                                                     |
| 1 | 최상위 | IANA<br>(Internet Assigned Numbers<br>Authority)         | http://www.iana.com/                                    |
| 2 | 미국  | ARIN<br>(American Registry for<br>Internet Numbers)      | http://ws.arin.net/cgi-bin/whois.pl                     |
|   | 유럽  | RIPE<br>(Réseaux IP Européens)                           | http://www.ripe.net/perl/whois/                         |
|   | 아시아 | APNIC<br>(Aisa Pacific Network Informa<br>tion Center)   | <u>http://www.apnic.net/search/index</u><br><u>html</u> |
| 3 | 각나라 | NIR (National Internet<br>Registeries)<br>한국인터넷진흥원(KISA) | http://whois.nic.or.kr/                                 |
| 4 | ISP | ISP<br>(Internet Service Provider)                       | KT, SK, LG데이콤                                           |
| 5 | 사용자 | EU (End-users)                                           | 일반기업, 개인사용자, 정부기관                                       |
|   |     |                                                          |                                                         |

### 2-2. IP, Subnet Mask, Gateway이해 (2/4)

#### IP는 공인IP와 비공인IP로 나눠진진다. 서브넷 마스크에 따라 IP할당 범위가 달라진다.

| IP 할당수                | 256개               | 128개                             | 64개                                                                   | 327#                                                                                | 16개                                                                                                    | 87#                                                                                                    |
|-----------------------|--------------------|----------------------------------|-----------------------------------------------------------------------|-------------------------------------------------------------------------------------|----------------------------------------------------------------------------------------------------|----------------------------------------------------------------------------------------------------|
| IP할당 범위               | 0~255              | 0~127,<br>128~255                | 0~63,<br>64~127,<br>128~191,<br>192~255                               | 0~31,<br>32~63,<br>64~96,<br>96~127,<br>128~159,<br>160~191,<br>192~223,<br>224~255 | 0~15,<br>16~31,<br>32~47,<br>48~63,<br>64~79,<br>80~95,<br>96~111,<br>112~127,<br>128~143,<br>144~159,<br>: | 0~7,<br>8~15,<br>16~23,<br>24~31,<br>32~39,<br>40~47,<br>48~55,<br>56~63,<br>64~71,<br>72~79,<br>80~87,<br>: |
| 사용가능한 IP (할<br>당수 -2) | 254개 ,게이트웨<br>이 고려 | 126ንዝ                            | 627H                                                                  | 307H                                                                                | 147#                                                                                                    | 67H                                                                                                    |
| Subnet Mask           | 255.255.255.0      | 255.255.255.128                  | 255.255.255.192                                                       | 255.255.255.224                                                                     | 255.255.255.240                                                                                             | 255.255.255.248                                                                                              |
| 표시                    | /24                | /25                              | /26                                                                   | /27                                                                                 | /28                                                                                                    | /29                                                                                                    |
| 네트워크표시                | 200.1.1.0 /24      | 200.1.1.0 /25<br>200.1.1.128 /25 | 200.1.1.0 /26<br>200.1.1.64 /26<br>200.1.1.128 /26<br>200.1.1.192 /26 | 200.1.1.0 /27<br>200.1.1.32 /27<br>:<br>:                                           | 200.1.1.0 /28<br>200.1.1.16 /28<br>:<br>:                                                                   | 200.1.1.0 / 29<br>200.1.1.8 / 29<br>:<br>:                                                                   |

#### 비공인 IP Address 범위 (내부네트워크에서 사용)

10.0.0.0 ~10.255.255.255.255

172.16.0.0~172.31.255.255

192.168.0.0~192.168.255.255

### 2-2. IP, Subnet Mask, Gateway이해 (3/4)

#### [LAB] IP, 서브넷마스크, 게이트웨이를 할당해보자

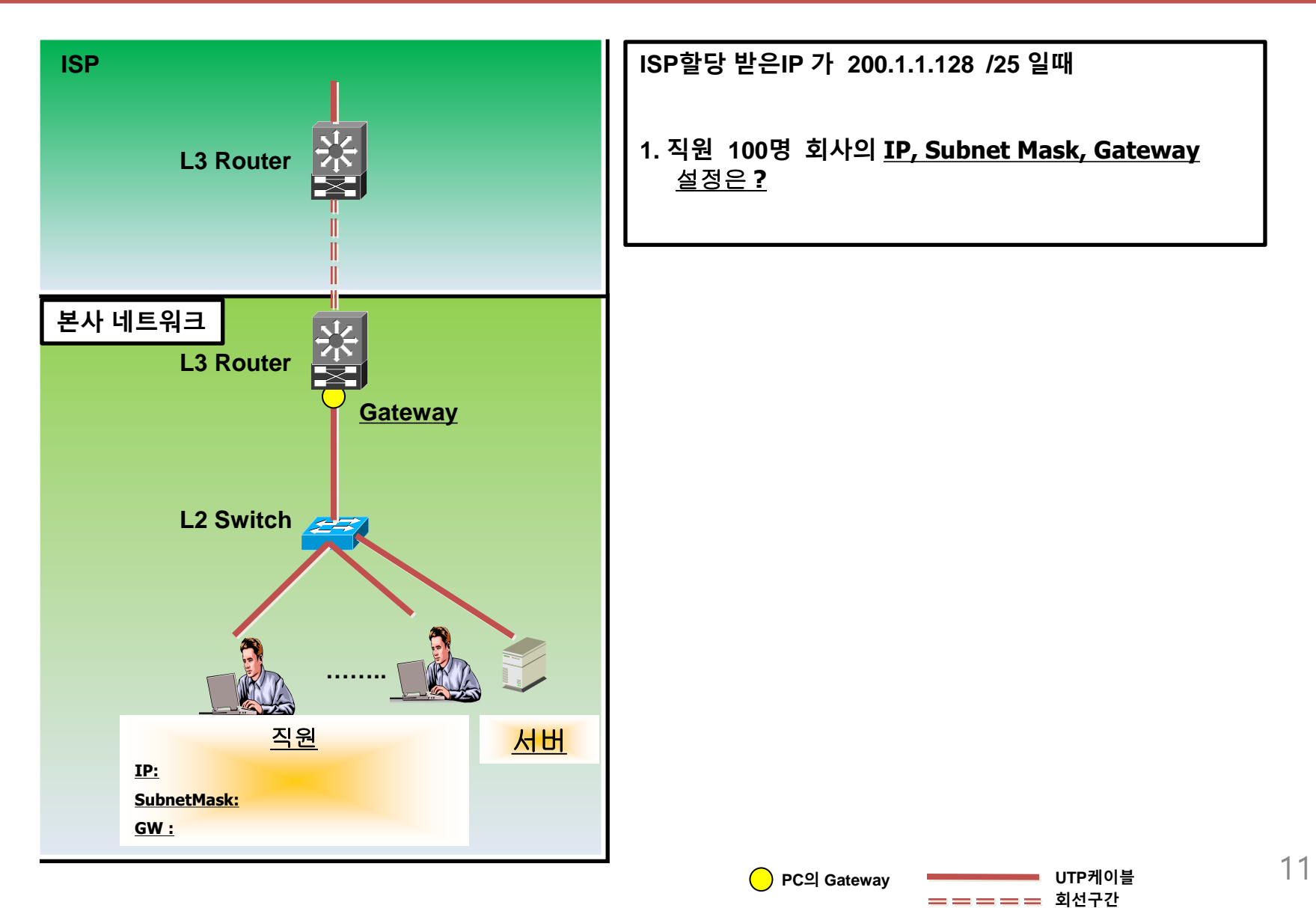

### 2-2. IP, Subnet Mask, Gateway이해 (4/4)

#### [LAB] 할당받은 C-class IP를 본사와 지사에 할당해보자

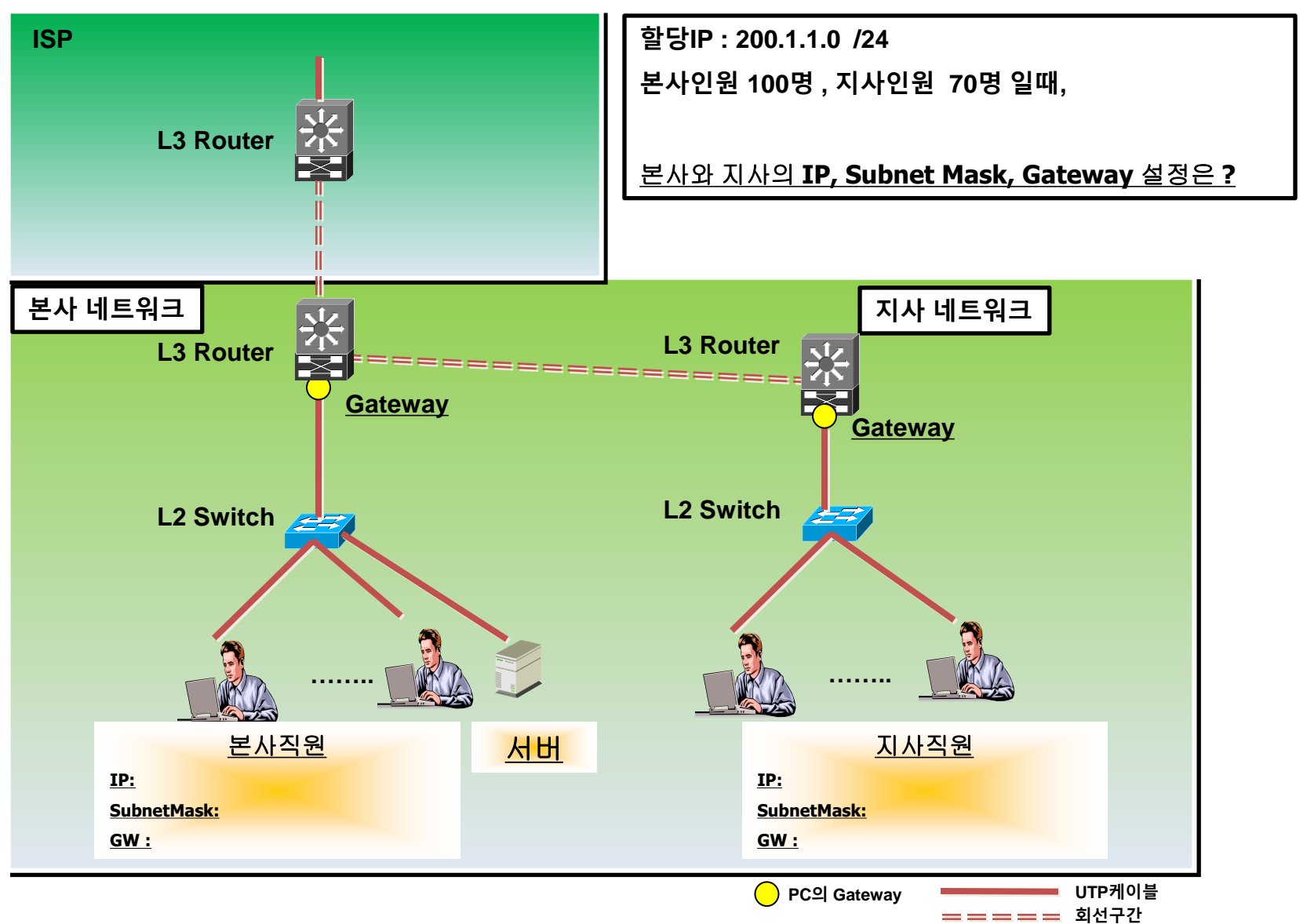

### 2-3. L2기반의 네트워크 구성이해 (1/3)

#### L2스위치로 네트워크를 구성해보자

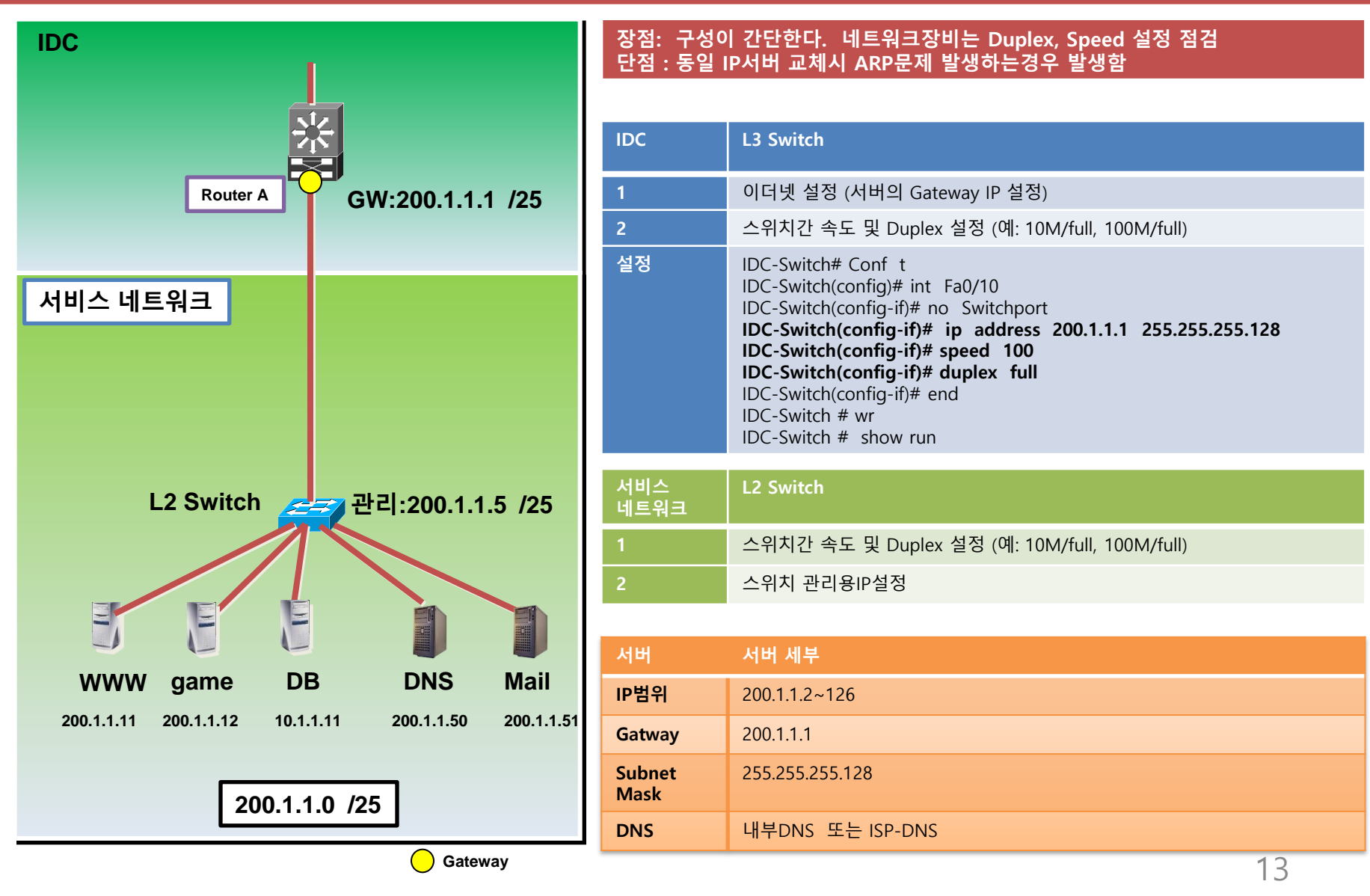

### 2-3. L2기반의 네트워크 구성실습 (2/3)

#### Router에 PC의 Gateway IP를 설정해보자

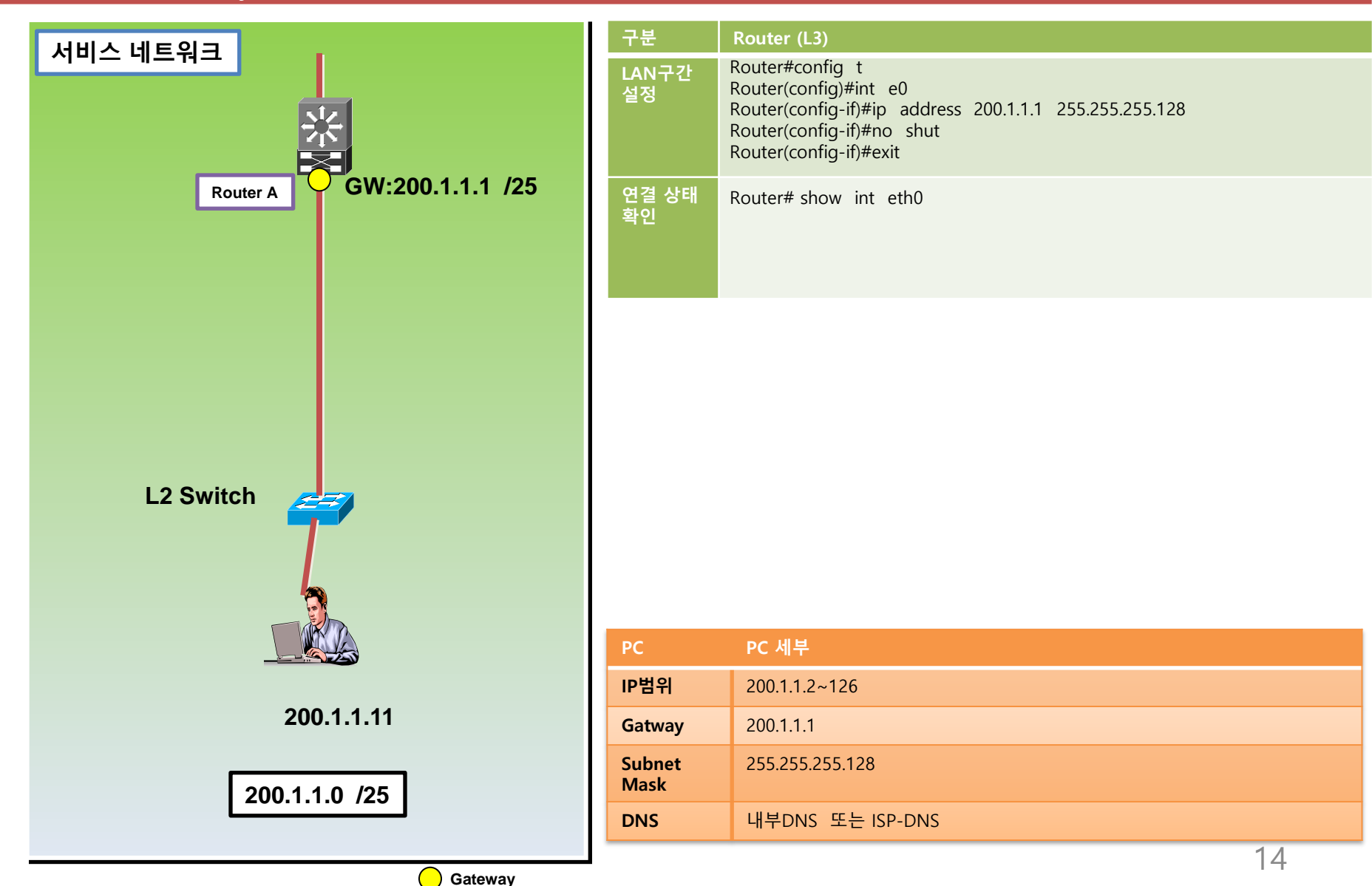

### 2-3. L2기반의 네트워크 구성실습 (3/3)

#### 네트워크 관리를 위해 L2 Switch를 설정해보자

![](_page_14_Figure_2.jpeg)

### 2-4. L3기반의 네트워크 구성이해 (1/5)

![](_page_15_Figure_2.jpeg)

| 2         | L3 Switch                                                                                                    |
|-----------|----------------------------------------------------------------------------------------------------|
|           | 이더넷 설정 (서버의 Gateway-IP 설정)                                                                                                    |
|           | 스위치간 속도 및 Duplex 설정 (예: 10M/full, 100M/full)                                                                                                    |
| <u>स</u>  | L3-Switch# Conf t<br>L3-Switch(config)# int Fa0/10<br>L3-Switch(config-if)# no Switchport<br>L3-Switch(config-if)# ip address 210.1.1.1 255.255.255.248<br>L3-Switch(config-if)# speed 100<br>L3-Switch(config-if)# duplex full<br>L3-Switch(config-if)# exit<br>L3-Switch(config)# ip route 200.1.1.0 255.255.255.128 210.1.1.2<br>L3-Switch(config)# end<br>L3-Switch(config)# end<br>L3-Switch(config)# wr |
|           |                                                                                                    |
| 비스<br>트워크 | L3 Switch                                                                                                    |
|           | 스위치간 속도 및 Duplex 설정 (예: 10M/full, 100M/full)                                                                                                    |
|           | 업링크 IP설정                                                                                                    |
|           | Default Routing설정                                                                                                    |
|           |                                                                                                    |

| 정 |
|---|
|   |

| ЧН             | 서버 세부            |
|----------------|------------------|
| IP범위           | 200.1.1.2~126    |
| Gatway         | 200.1.1.1        |
| Subnet<br>Mask | 255.255.255.128  |
| DNS            | 내부DNS 또는 ISP-DNS |
|                | 1.0              |

### 2-4. L3기반의 네트워크 구성이해 (2/5)

![](_page_16_Figure_2.jpeg)

### 2-4. L3기반의 네트워크 구성실습(3/5)

![](_page_17_Figure_2.jpeg)

### 2-4. L3기반의 네트워크 구성실습(4/5)

![](_page_18_Figure_2.jpeg)

### 2-4. L3기반의 네트워크 구성실습(5/5)

![](_page_19_Figure_2.jpeg)

### 2-5. L4기반의 네트워크 구성이해 (1/3)

#### 로드분산 장비인 L4 기본 설정법을 이해하자

![](_page_20_Figure_2.jpeg)

### 2-5. L4기반의 네트워크 구성이해 (2/3)

#### 로드분산 장비인 L4 기본 설정법을 이해하자

![](_page_21_Figure_2.jpeg)

### 2-5. L4기반의 네트워크 구성이해 (3/3)

#### 로드분산 장비인 L4 기본 설정법을 이해하자

![](_page_22_Figure_2.jpeg)

### 2-6. 네트워크 보안설정 실습 (1/1)

#### 라우터에서 보안설정 하는법을 실습해보자.

![](_page_23_Figure_2.jpeg)

### 2-7. NAT설정의 이해 (1/2)

#### 공인IP, 사설IP, NAT IP의 차이를 이해하자

![](_page_24_Figure_2.jpeg)

### 2-7. NAT설정의 이해 (2/2)

#### NAT설정운영중 트라블슈팅이 필요할때 사용하는 명령를 실습하자.

![](_page_25_Figure_2.jpeg)

### 2-8. HSRP설정의 이해 (1/1)

#### 네트워크 장비 이중화구성시 사용하는 HSRP설정을 이해하자

![](_page_26_Figure_2.jpeg)

| t |  |    |
|---|--|----|
|   |  |    |
|   |  |    |
|   |  |    |
|   |  | 27 |

### 3부. 서버 실무기술

![](_page_27_Picture_1.jpeg)

3-1. 서비스시스템 구성의 이해 3-2. Linux설치 및 네트워크연결 3-3. Linux 보안설정실습 3-4. DNS(Bind) 설정실습 3-5. 웹(apache) 설정실습 3-6. FTP(proftp) 설정실습 3-7. 메일(sendmail) 설정실습

### 3-1. 서비스 시스템 구성의 이해 (1/1)

#### 서비스 시스템 구성을 요소 5가지를 이해하자. 서버,네트워크,회선,스토리지,CDN

![](_page_28_Figure_2.jpeg)

### 3-2. Linux서버 설치 및 네트워크연결 (1/1)

#### OS설치하고, 네트웍 연결을 확인 한다.

|   | 항목                      | 세부내용                                                                                                    |
|---|-------------------------|----------------------------------------------------------------------------------------------------|
| 1 | OS설치                    | "CentOS 5.3 설치메뉴얼"을 참고하여 서버 OS를 설치한다.<br>Adobe Acrobat<br>Document                                                                                                    |
| 2 | 서버 네트워크연결               | <ol> <li>외부로 네트웍이 연결되었는지 확인</li> <li># ping 168.126.63.1</li> <li>네트웍연결이 안된경우 ip, gw확인후 네트워크점검한다.</li> <li># ifconfig eth0 &lt;- IP를 확인한다.</li> <li># netstat -rn &lt;- Gateway를 확인한다.</li> <li># netconfig &lt;- 네트워크 정보 변경</li> <li># service network restart &lt;- 네트워크 재시작</li> </ol>                                                                        |
| 3 | 보안강화<br>(기본 원격 접속 포트변경) | 1. etc/ssh # vi sshd_config<br>Port 2200<br>2. 포트변경 적용을 위해 Ssh데몬 재시작<br># ps -ef  grep sshd<br>root 3072 1 0 02:42 ? 00:00:00 /usr/sbin/sshd<br># kill -9 3072 && /usr/sbin/sshd<br>3. Ssh원격접속위해 포트허용<br># iptables -I INPUT -p tcpdport 2200 -j ACCEPT<br>4. 서버부팅후에도 ssh접속위해 rc.local에 추가<br># vi /etc/rc.local<br>iptables -I INPUT -p tcpdport 2200 -j ACCEPT |

### 3-3. Linux서버 보안설정실습 (1/1)

#### 보안강화를 위해 불필요한 서비스데몬을 내리도록한다. (부팅시 자동시작됨)

|   | 항목                                         | 세부내용                                                                                                    |
|---|--------------------------------------------|----------------------------------------------------------------------------------------------------|
| 1 | Ntsysv 또는<br>chkconfig로<br>불필요한 서비스<br>내리기 | 1. # ntsysv <enter> 로 불필요한 데몬 내리기<br/>아래 데몬정도를 제외하고 내린다.<br/># chkconfiglist  grep 3:on 으로 확인 불필요서비스 off 되도록 한다.<br/>yum 0:off 1:off 2:off 3:on 4:off 5:on 6:off<br/>network 0:off 1:off 2:off 3:on 4:on 5:on 6:off<br/>xinetd 0:off 1:off 2:off 3:on 4:on 5:on 6:off<br/>nscd 0:off 1:off 2:off 3:on 4:of 5:on 6:off<br/>crond 0:off 1:off 2:on 3:on 4:on 5:on 6:off<br/>iptables 0:off 1:off 2:on 3:on 4:on 5:on 6:off<br/>syslog 0:off 1:off 2:on 3:on 4:on 5:on 6:off<br/>configlevel 0123456 keytable off<br/># chkconfiglevel 0123456 sendmail off<br/>:<br/># chkconfiglevel 0123456 xfs off<br/># chkconfiglevel 0123456 iiim off</enter> |
| 2 | 보안강화를 위해<br>부팅모드 변경                        | Xwindows mode에서 Text mode(Full multiuser mode)로 변경한다.<br># vi /etc/inittab<br>id:3:initdefault:<br># sync<br># reboot                                                                                                    |

### 3-4. DNS서버 설정실습 (1/5)

#### 최근 Linux OS의 DNS 설정기본 파일의 기본위치가 /var/named/chroot아래로 변경되었다.

|   | 항목                   | 구 방식                                                                                                    | 최근 버전 (chroot환경)                                          |
|---|----------------------|----------------------------------------------------------------------------------------------------|-----------------------------------------------------------|
|   | 세부버전                 | Redhat 9.0 ,Solaris7,8,9, AIX,HPUX                                                                                                    | CentOS 4.x , CentOS5.x , Fedora 7                         |
| 1 | Named.conf위치         | /etc/                                                                                                    | /var/named/chroot/etc                                     |
| 2 | Zone File위치          | /var/named                                                                                                    | /var/named/chroot/var/named                               |
| 3 | 서비스시작                | #Named 또는<br>#Name -u named                                                                                                    | #Service named restart (linux)                            |
| 4 | 네임서버와<br>Cache DNS이해 | <ol> <li>네임서버는 서버의 호스트관리를 위한것이다.</li> <li>- DNS로 지정해도 인터넷은 안되도록 설정하는 것이 기본이다.</li> <li>Cache DNS는 PC가 DNS로 지정해 인터넷을 사용하기 위한것</li> <li>예) ISP DNS 168.126.63.1</li> </ol>                                                                                                    |                                                           |
| 5 | 기본환경 확인              | 1. OS 설치시 DNS 패키지를 설치하고, Firewall A         2. 리눅스 서버 IP변경         # netconfig         # service network restart         3. IPTABLE은 사용하지 않도록 한다.         # service iptables stop         또는       # iptable         4. SSH접속하기         - ssh 2개 접속         ssh 1개 세션에서는 로그 모니터링       # tail -f,         나머지 세션에서 작업한다.         5. VI편집을 원할히 하기위해         # LANG=EN 실행한다. | <b>사용 안함 체크해서 설치하도록 한다.</b><br>es -F<br>/var/log/messages |

### 3-4. DNS서버 설정실습 (2/5)

#### 도메인 등록기관에 네임서버를 점검하고 named.conf 를 수정한다.

|   | 항목                                   | 세부내용                                                                                                    |
|---|--------------------------------------|----------------------------------------------------------------------------------------------------|
| 1 | 도메인의<br>네임서버 확인                      | 도메인 등록기관 웹사이트에 접속하여,도메인의 네임서버 및 네임서버 IP를 확인한다.                                                                                                    |
| 2 | 서버에 설정백업<br>-장애시 바로 원복하기 위해<br>백업한다. | # cd /var/named/chroot/etc<br>#cp named.conf named.conf-20071120                                                                                                    |
| 3 | Named.conf 수정                        | <pre># vi named.conf options {     directory "/var/named"; }; zone "." IN {     type hint;     file "named.ca"; }; zone "localdomain" IN {     type master;     file "localdomain.zone";     allow-update { none; }; }; zone "aaa.com" IN {     type master;     file "aaa.com.zone";     allow-update { none; }; };</pre> |
| 4 | Named.conf 설정<br>점검                  | # /usr/sbin/named-checkconf named.conf // 정상적이면 아무런 내용이 없다. 오류시만 오류내<br>용 표시됨                                                                                                    |

## 3-4. DNS서버 설정실습 (3/5)

#### 예제 파일을 이용하여, Zone File을 생성한다.

|   | 항목                | 세부내용                                                                                                    |
|---|-------------------|----------------------------------------------------------------------------------------------------|
| 5 | 항목<br>Zone File생성 | # cd /var/named/chroot/var/named/         # cp localdomain.zone         # more serverchk.com.zone         \$TTL 10M         @ IN SOA ns1.serverchk.com. root (         2007042002 ; serial (d. adams)         3H ; refresh         15M ; retry         1W ; expiry         1D ) ; minimum         IN NS ns1.serverchk.com.         IN NS ns1.serverchk.com.         IN NS ns1.serverchk.com.         IN NS ns1.serverchk.com.         IN NX 10 mail.serverchk.com.         IN A 59.6.177.122         IN A 200.1.1.100         ms1.serverchk.com.         IN A 59.6.177.122         IN A 200.1.1.100         www       IN A 59.6.177.122         IN A 59.6.177.122         IN A |
|   |                   | serverchk.com. IN TXT "v=spf1 ip4:59.6.177.122 ip4:59.6.177.0/24 ~all"                                                                                                    |
| 6 | Zone File 문법 오류점검 | # named-checkzone serverchk.com serverrchk.com.zone<br>도메인명 Zone File 이름<br>zone serverchk.com/IN: loaded serial 2009101501 34                                                                                                    |

### 3-4. DNS서버 설정실습 (4/5)

#### DNS설정변경시 장애를 줄이기 위한 유틸리티인 rndc되게 하기

|   | 항목            | 세부내용                                                                                                    |    |
|---|---------------|----------------------------------------------------------------------------------------------------|----|
| 7 | Rndc 되게하기     | <pre># cd /usr/sbin/ # ./rndc-confgen # Start of rndc.conf key "rndc-key" {         algorithm hmac-md5;         secret "hLAPug4sNwKd6Ywiqsskxg=="; }; options {         default-key "rndc-key";         default-server 127.0.0.1;         default-port 953; }; # End of rndc.conf # Use with the following in named.conf, adjusting the allow list as needed:     key "rndc-key" {         algorithm hmac-md5;         secret "hLAPug4sNwKd6Ywiqsskxg=="; }; controls {         inet 127.0.0.1 port 953             allow { 127.0.0.1; } keys { "rndc-key"; }; }; # End of named.conf</pre> |    |
| 8 | Rndc .conf 수정 | # vi /etc/rndc.conf 해서 아래내용 복사해 넣기<br># Start of rndc.conf<br>key "rndc-key" {<br>algorithm hmac-md5; :                                                                                                    |    |
| 9 | Named.conf수정  | <ul> <li># vi /var/named/chroot/etc/named.conf</li> <li>1) Controls 부분 삭제</li> <li>2) 아래 부분 복사해 넣기</li> <li># Use with the following in named.conf, adjusting the allow list as needed:<br/>key "rndc-key" {<br/>algorithm hmac-md5;<br/>secret "hLAPuq4sNwKd6Ywiqsskxq==":</li> </ul>                                                                                                    | 35 |

## 3-4. DNS서버 설정실습 (5/5)

#### DNS서버의 기본 보안설정을 한다.

|    | 항목             | 세부내용                                                                                                    |
|----|----------------|----------------------------------------------------------------------------------------------------|
| 10 | 서버리스트 보호하기     | Etc # vi named.conf<br>options {<br>directory "/var/named";<br>allow-transfer { 127.0.0.1; 200.1.1.100; 200.1.2.200; }; // Master와 Slave IP만 추<br>가<br>};<br>서버리스트 보안설정 점검<br># dig @ns.yejin.pe.kr yejin.pe.kr. axfr                                                                                                    |
| 11 | 버전 숨기기         | # vi /etc/named.conf<br>options {<br>directory "/var/named";<br>version " No! "; // 추가<br>};<br>버전 숨기기 점검<br># dig @200.1.1.100 txt chaos version.bind<br># dig @ns.xxx.com. txt chaos version.bind                                                                                                    |
| 12 | 네임서버 전용으로 사용하기 | <ul> <li># vi named.conf</li> <li>options {         directory "/var/named";         version " No !!";         recursion no; // 추가하기         allow-transfer { 127.0.0.1; 200.1.1.100;         };         주의: recursion을 제한할경우 해당 네임서버의 DNS서버 IP는         반드시 외부 DNS(예: 168.126.63.1)를 사용하지 않으면 전제 네임서비스가 되지 않는다.         36</li> </ul> |

## 3-5. 웹서버 설정실습 (1/2)

#### Apache 웹서버 최선버전의 소스를 받아 컴파일 하여 설정한다. (보안강화)

|   | 항목                                                                   | 세부내용                                                                                                    |
|---|----------------------------------------------------------------------|----------------------------------------------------------------------------------------------------|
| 1 | 기존 설치된 패키지 제거<br>다은 예제는 Centos 5.3 에 설<br>치된 기본 apache 패키지 버<br>전이다. | root@localhost ~]# rpm -qa  grep httpd<br>httpd-2.2.3-22.el5.centos<br>httpd-manual-2.2.3-22.el5.centos<br>system-config-httpd-1.3.3.3-1.el5<br>[root@localhost ~]# rpm -e httpd-2.2.3-22.el5.centos httpd-manual-2.2.3-22.el5.centos system-config-httpd-<br>1.3.3.3-1.el5<br>? Failed dependencies:<br>[root@localhost ~]# rpm -e httpd-2.2.3-22.el5.centos httpd-manual-2.2.3-22.el5.centos system-config-httpd-<br>1.3.3.3-1.el5 mod_ssl-2.2.3-22.el5.centos httpd-manual-2.2.3-22.el5.centos system-config-httpd-<br>1.3.3.3-1.el5 mod_ssl-2.2.3-22.el5.centos.i386 mod_python-3.2.8-3.1.i386 mod_perl-2.0.4-6.el5.i386 php-<br>5.1.6-23.2.el5_3.i386 webalizer-2.01_10-30.1.i386 mod_ssl-2.2.3-22.el5.centos.i386 mod_python-3.2.8-<br>3.1.i386 gnome-user-share-0.10-6.el5.i386 |
| 2 | 최신 Apache 설치<br>최신버전 소스다운로드                                          | # cd tmp<br># ftp ftp.sayclub.co.kr 또는 FTP 미러사이트(http://www.apache.org/dyn/closer.cgi)<br>ftp> ha<br>ftp> bi<br>ftp> cd /pub/apache/httpd<br>ftp> mget httpd-2.2.14.tar.gz // 가장 최신버전 다운로드한다.<br>ftp> by<br>Tmp # tar zxvf http*                                                                                                    |
| 3 | Apache 컴파일                                                           | # cd_httpd-2.2.14<br>httpd-2.2.14 # ./configureprefix=/usr/local/apache_; make_; make_install_(20분)                                                                                                    |
| 4 | 데몬시작 및 확인                                                            | # /usr/local/apache/bin/apachectl restart<br># Ps -ef   grep httpd<br>// PC에서 웹브라우져로 확인 -> " It works!!"                                                                                                    |
| 5 | 디폴트 html파일 수정하기                                                      | # vi /usr/local/apache/htdocs/index.html                                                                                                    |
| 6 | 부팅시 아파치데몬 재시작하<br>기                                                  | # vi /etc/rc.local 의 맨아래줄에 다음 추가<br>/usr/local/apache/bin/apachectl restart 37                                                                                                    |

### 3-5. 웹서버 설정실습 (2/2)

#### 한서버에 여러 웹사이트를 띠우기 위해서는 가상호스트를 사용하도록 설정한다.

|   | 항목                                  | 세부내용                                                                                                    |
|---|-------------------------------------|----------------------------------------------------------------------------------------------------|
| 7 | 가상호스트를 설정하기위해<br>서는<br>http.conf 수정 | # vi /usr/local/apache/conf/httpd.conf<br>Include conf/extra/httpd-vhosts.conf // #(주석) 해제하기                                     |
| 8 | 한서버에 여러 웹사이트<br>추가하기                | <pre># vi /usr/local/apache/conf/extra/httpd-vhosts.conf<br/>NameVirtualHost *:80<br/></pre> <pre></pre> <pre></pre> <pre></pre> |
| 9 | 테스트후<br>데몬 재시작하기                    | conf#/bin/apachectl -t<br>conf#/bin/apachectl restart                                                                            |

## 3-6. FTP서버 설정실습 (1/1)

#### 웹서버 소스나 파일을 서버에 올리기 위해 FTP설정을 한다.

|   | 항목                 | 세부내용                                                                                                    |
|---|--------------------|----------------------------------------------------------------------------------------------------|
| 1 | <u>Proftp</u> 다운로드 | Tmp # ftp ftp.sayclub.co.kr<br>User (ftp.sayclub.co.kr:(none)): ftp //계정을 ftp 로 입력한다.<br>Password: // 암호없이 <enter> 치면 로그온한다.<br/>ftp&gt; cd /pub/proftpd/distrib/source<br/>또는 <u>http://www.proftpd.org/</u>에서 받는다 tmp# wget <u>ftp://ftp.proftpd.org/distrib/source/proftpd-<br/>1.3.0a.tar.gz</u><br/>tmp# tar zxvf pro*</enter> |
| 2 | 컴파일                | proftpd]# ./configureprefix=/usrenable-shadowenable-autoshadowsysconfdir=/etc ;make ; make<br>install // /usr/sbin 에 설치된다.                                                                                                    |
| 3 | 환경설정               | # vi /etc/proftpd.conf<br>Group <u>nobody (수정) // nogroup 을 nobody로 수정한다.</u><br>// 보안상 Anonymous 로 로그온이 되지 않도록 관련 설정은 지우도록 한다.                                                                                                    |
| 4 | ftp 데몬실행           | # /usr/sbin/proftpd<br>및<br>데몬확인 # ps -ef   grep proftpd<br>계정생성 # Useradd 계정이름 #Passwd 계정이름<br>부팅후 자동시작 되도록 하기<br># vi /etc/rc.d/rc.local<br>/usr/sbin/proftpd 추가                                                                                                    |

### 3-7. 메일서버 설정 (1/5)

#### 최신의 Sendmail 소스파일을 받아 sendmail 실행파일, sendmail.cf 설정파일을 만든다.

|   | 항목                         | 세부내용                                                                                                    |
|---|----------------------------|----------------------------------------------------------------------------------------------------|
| 1 | OS설치시<br>Sendmail을 설치      | 초기 Centos 설치시 메일서버로 이용하는 서버는 Sendmail을 체크하여 설치하여<br>설치하도록 한다.                                                                                                    |
| 2 | Sendmail 파일 구성             | 1. Sendmail 실행파일<br>/usr/sbin/Sendmail<br>2. Sendmail 설정파일<br>/etc/sendmail.cf                                                                                                    |
| 3 | 소스를 받아 Sendmail<br>실행파일 생성 | Tmp # ftp ftp.sayclub.co.kr<br>User (ftp.sayclub.co.kr:(none)): ftp //계정을 ftp 로 입력한다.<br>Password: // 암호없이 <enter>치면 로그온한다<br/>또는 Tmp # ftp sendmail.org<br/>sendmail.8.14.1.tar.gz<br/>3. Sendmail 생성<br/>sendmail-8.14.1]# ./Build -c // sendmail 실행파일 생성 (5분)<br/>sendmail-8.14.1]# cp -rf obj.Linux.2.6.9-42.EL.i686/sendmail/sendmail /usr/sbin/</enter>                                                                                                    |
| 4 | Sendmail.cf 파일<br>생성       | 4. sendmail.cf 파일을 생성한다.<br>1) sendmail-8.14.1/cf/cf # vi generic-linux.mc<br>// 스펨릴레이 방지 설정으로 아래 줄을 Mailer위에 추가해야 한다.<br>FEATURE(`access_db',`hash -T <tmpf> -o /etc/mail/access.db')dnl<br/>MAILER(local)dnl<br/>2) /tmp/sendmail-8.14.1/cf/cf # m4/m4/cf.m4 generic-linux.mc &gt; sendmail.cf<br/># mkdir -p /etc/mail<br/>Cf# cp sendmail.cf /etc/mail<br/>3) 관리를 위해 Etc아래에 link를 건다. 실제는 etc/mail에 있음.<br/>#Ln -s /etc/mail/sendmail.cf /etc/sendmail.cf</tmpf> |

# 3-7. 메일서버 설정 (2/5)

#### Sendmail.cf 를 도메인에 맞게수정한다.

| 5       Sendmail.cf 를 도메인에 맞게 수정       4) Sendmail.cf 에 Cw와 Dj 를 수정         # vi /etc/sendmail.cf       Cwallworm.com         Cwallworm.com       Cwyejin.pe.kr // 2개 도메인 운영시 둘다 적어줌.         // user@allworm.com       를 수신자로 하는 메일을 네임서버의 MX레코드 설정에 의해 mail.allworm         보내지다       Cwallworm com로 입해 mail allworm com을 자긴 것으로 인신하여 받아들이게 된다                                                                                                    |                                                                                                    | 항목 세부                                                                                                    |   |
|----------------------------------------------------------------------------------------------------|----------------------------------------------------------------------------------------------------|----------------------------------------------------------------------------------------------------|---|
| Image: State of a construction of a construction of | 거줌.<br>을 네임서버의 MX레코드 설정에 의해 mail.allworm.com 으로<br>orm.com은 자기 것으로 인식하여 받아들이게 된다.<br>을 인식하지 못할경우 설정함.<br>경할수 있습니다.)<br>·<br>계정에 대해 이파일에 설정한 여러 개의 도메인주소로 같은 이메<br>ndmail이 설치되어 있던경우는 권한설정 불필요.<br>주석처리 우선 aliase는 사용하지 않음. | Sendmail.cf 를 도메인에 맞게 수정         4) S           보 나 (Cwa<br>Cwy)         // US           보 나 (D)         // D)           // D)         // D)           // D)         // D) | 5 |

# 3-7. 메일서버 설정 (3/5)

#### Sendmail 데몬을 시작하고 메일 발송 테스트를 한다.

|   | 항목             | 세부내용                                                                                                    |
|---|----------------|----------------------------------------------------------------------------------------------------|
| 6 | Sendmail 데몬 시작 | 8. 데몬 띠우기와 데몬 확인하기<br>#/usr/sbin/sendmail-bd-q10m<br>sbin # ps -ax   grep sendmail<br>24185 ? S 0:00 sendmail: accepting connections<br>9. 부팅시 자동으로 시작되게 하기.<br>etc/rc.d# vi rc.local<br># /usr/sbin/sendmail -bd -q30m<br>10. 서버에서 SMTP 발송테스트<br>[root@localhost mail]# mail -v topasvga@naver.com<br>Subject: 111<br>111<br>Cc:<br>//네임서버에서 리버스,SPF 등록 확인 - 등록이 안되어 있으면 메일수신에 문제가 발생한다. |
| 7 | 메일 발송 테스트      | 7. 리모트에서 메일 발송하게 하기<br>1) makemap 만들기<br>mail]# cd /tmp/sendmail-8.14.1/makemap/<br>makemap]# ./Build -c<br>makemap]# cp/obj.Linux.2.6.9-42.EL.i686/makemap/makemap /etc/mail<br>2) makemap실행 - 메일 릴레이 방지 설정하기<br>/etc/mail# vi access<br>127.0.0.1 RELAY<br>210.2.1 RELAY<br>/etc/mail# ./makemap hash access < access                                                                   |

# 3-7. 메일서버 설정 (4/5)

#### PC에서 서버까지 온 메일을 받아올수 있도록 POP3를 설정한다.

|   | 항목      | 세부내용                                                                                                    |
|---|---------|----------------------------------------------------------------------------------------------------|
| 8 | POP3 설정 | 1. Qpopper 소스 다운로드<br>Tmp # ftp ftp.qualcomm.com<br>ftp> cd /eudora/servers/unix/popper<br>ftp> mget qpopper4.0.9.tar.gz<br>2. Qpopper 컴파일하기<br># ./configureenable-specialauthenable-bulletins=/var/spool/mailenable-servermode ; make<br># cd popper<br>popper# cp popper /usr/local/lib/ |
|   |         | 3. popper 설정하기<br>#vi /etc/services<br>pop3 110/tcp pop3 # POP version 3<br>pop3 110/udp pop3<br>// Xinetd 이용<br>#cd /etc/xinetd.d<br>xinetd.d# vi pop3<br>service pop3<br>{<br>socket_type = stream<br>protocol = tcp<br>wait = no                                                         |
|   |         | server = /usr/local/lib/popper<br>server_args = qpopper -s<br>port = 110<br>}<br>Xinet 데몬재시작<br>/etc/rc.d/init.d# ./xinetd restart                                                                                                    |

# 3-7. 메일서버 설정 (5/5)

#### POP3 동작을 확인한다.

|   | 항목        | 세부내용                                                                                                    |
|---|-----------|----------------------------------------------------------------------------------------------------|
| 9 | POP3 동작확인 | 1. 동작확인하기<br>init.d# telnet localhost 110<br>+OK QPOP (version 3.1.2) at test_server starting.<br>user topasvga<br>+OK Password required for ju.<br>pass 12345<br>+OK ju has 2 visible messages (0 hidden) in 4080 octets.<br>List<br>+OK 2 visible messages (4080 octets)<br>1 2557<br>2 1523.<br>retr 1<br>2. linux에서 pop3 떠있는지 확인<br>[root@localhost init.d]# netstat -a -t<br>Active Internet connections (servers and established)<br>Proto Recv-Q Send-Q Local Address Foreign Address State<br>tcp 0 0 *:submission *:* LISTEN<br>tcp 0 0 *:pop3 *:* LISTEN<br>3. PC에서 메일계정 설정하여 테스트해본다. |

### 별첨1. 리눅스 DNS서버 설정법 (1/3)

#### 샘플 파일로부터 named.conf 복사

|   | -1 <b>-</b> 1   |                                                                                                    |
|---|-----------------|----------------------------------------------------------------------------------------------------|
|   | 항복              | 세무내용                                                                                                    |
| 1 | Named.conf 복사하기 | named.conf 및 Zone file들 복사하기<br># locate named.conf<br>/usr/share/doc/bind-9.3.4/sample/etc/named.conf                                                                                                    |
| 2 | Zone 파일 복사하기    | # cp -rf /usr/share/doc/bind-9.3.4/sample/etc/* /var/named/chroot/etc/<br># cp -rf /usr/share/doc/bind-9.3.4/sample/var/named/* /var/named/chroot/var/named/                                                                                                    |
| 3 | DDNS Key 주석처리   | <pre>var/named/chroot/etc # vi named.conf     //key ddns_key     //{     // algorithm hmac-md5;     // secret "use /usr/sbin/dns-keygen to generate TSIG keys";     //};</pre>                                                                                                    |
| 4 | Named.conf 설정하기 | named.conf에 acl과 match-clients 수정<br># vi named.conf<br>acl "localarea" {<br>127.0.0.1;<br>192.168.10.0/24;<br>};<br>view "local" {<br>match-clients { localarea; };<br>recursion yes;<br>zone "." IN {<br>type hint;<br>file "named.ca";<br>};<br>계속<br>view "external"<br>{<br>match-clients { any; };<br>// match-destinations { !localnets; !localhost; };<br>45 |

### 별첨1. 리눅스 DNS서버 설정법 (2/3)

#### Named.conf 와 Zone파일 생성하기

|   | 항목            | 세부내용                                                                                                    |
|---|---------------|----------------------------------------------------------------------------------------------------|
| 5 | Named.conf 설정 | 1) Named 데몬시작하기 - Cache DNS로 동작하게 하기<br># serivec_named restart<br>2) named.conf 설정<br># cd_/var/named/chroot/etc/<br>/var/named/chroot/etc/ # vi_named.conf<br>zone "localdomain" IN {<br>type master;<br>file "localdomain.zone";<br>};<br>zone "aaa.com" IN {<br>type master;<br>file "aaa.com.zone";<br>};                                                                                                    |
| 6 | Zone 파일 생성    | 1) 해당 도메인에 대한 Zone 파일 생성하기         # cd /var/named/chroot/var/named         # cp localdomain.zone aaa.com.zone         # vi aaa.com.zone         \$TTL 10M         @       IN SOA ns1 root (         2009103001 ; serial (d. adams)         3H       ; refresh         15M       ; retry         1W       ; expiry         1D )       ; minimum         IN NS       ns1         IN MX 10       mail         aaa.com.       IN A         200.6.1.1         ns1       IN A         IN A       200.6.1.1         ns2       IN A         IN A       200.6.1.1         ns1       IN A         aaa.com.       IN A         200.6.1.1         ns1       IN A         200.6.1.1         mail       IN A |
|   |               | aaa.com. IN TXT "v=spf1 ip4:200.1.1.6 ~all" 46<br># service named restart                                                                                                    |

## 별첨1. CentOS 5.x DNS서버 설정법 (3/3)

#### 설정을 점검한다.

|   | 항목                       | 세부내용                                                                                                    |
|---|--------------------------|----------------------------------------------------------------------------------------------------|
| 7 | 등록된 호스트IP점검              | <ul><li># dig www.aaa.com</li><li># dig mail.aaa.com</li></ul>                                                 |
| 8 | 상위등록 기관에 설정된 네임<br>서버 점검 | GTLD에 등록확인<br>예) # dig @a.gtld-servers.net serverchk.com ns +short<br>ns1.serverchk.com.<br>ns2.serverchk.com. |

![](_page_47_Figure_0.jpeg)